如果在 MIDI 控制设备已经确认连接上 PC 的 cubase 软件,并且设置后仍然没有声音。请 按照以下步骤检查:

1. 在 cubase 软件的设备设置里查看设备设置的快速控制选项中的输入,输出选项分别 选择你购买的 MIDI 控制设备名称和 GS 波表:

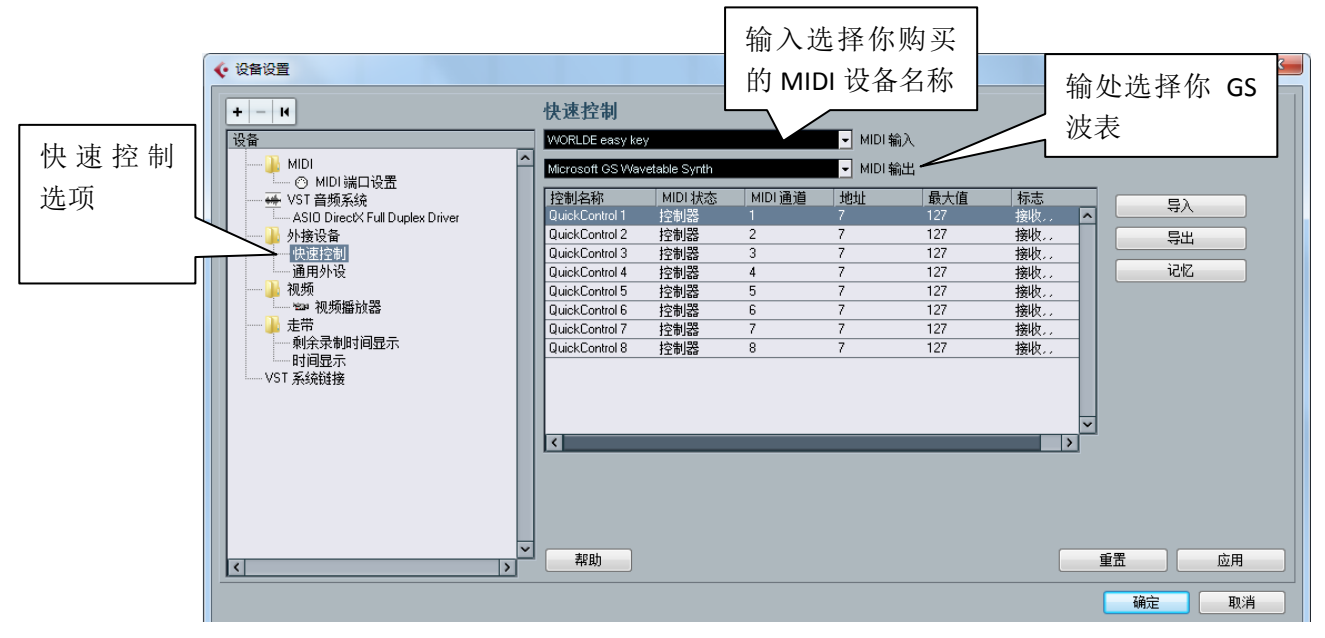

2. 在通用外设选项中输入输出也是分别选择你购买的 MIDI 设备名称和 GS 波表:

|        |                                                                                                    | 通田外设                                                                                                    |                                                                                                  |                                                                                                    | 输入道<br>MIDI设                                                                                                    | も择<br>と备名 | 你购买的<br>3称                                                | 1 |        |  |
|--------|----------------------------------------------------------------------------------------------------|----------------------------------------------------------------------------------------------------|--------------------------------------------------------------------------------------------------|----------------------------------------------------------------------------------------------------|----------------------------------------------------------------------------------------------------|-----------|-----------------------------------------------------------|---|--------|--|
| 通用外设选项 | 改善MDI       一〇 MDI 端口设置       一〇 MDI 端口设置       一〇 MDI 端口设置       一〇 MDI 端口设置       小教设音       小教授音       小教授音       小教授音       小教授音       小教授音       小教授音       小教授音       小教授音       小教授音       小教授音       小教授音       小教会書       小教会書       小教会書       小教会書       小教授音       小教授音       小教授音       小教授音       小教授音       小教会書       小教授音       小教授音       小教授音       小教授音       小教会書       小教授音       小教会書       小教会書       小教会書       小教会書       小教会書       小教会書       小教会書       小教会書       小教会書       小教会書       小教会書       小教会書       小教会書       小教会書       小教会書       小教会       小教会       小教会       小教会       小教会       小教会       小教会       小教会       小教会       小教会       小教会       小教会        小教会 <tr< th=""><th>WORLDE easy k<br/>Microsoft GSWs<br/>控制名称<br/>Fader 1<br/>Fader 2<br/>Fader 3<br/>Fader 4<br/>Fader 5<br/>Fader 5<br/>Fader 7<br/>Fader 7<br/>Fader 7<br/>Fader 10<br/>Fader 10<br/>Fader 10<br/>Fader 10<br/>Fader 10<br/>Fader 10<br/>Fader 3<br/>Fader 3<br/>Fader 3<br/>Fader 4<br/>Fader 5<br/>Fader 3<br/>Fader 4<br/>Fader 5<br/>Fader 5<br/>Fader 7<br/>Fader 3<br/>Fader 1<br/>Fader 1<br/>Fader 1<br/>Fader 10<br/>Fader 10<br/>Fader 10<br/>Fader 11<br/>Fader 10<br/>Fader 10<br/>Fader 10<br/>Fader 11<br/>Fader 10<br/>Fader 10<br/>Fader 11<br/>Fader 10<br/>Fader 10<br/>Fader 11<br/>Fader 10<br/>Fader 10<br/>Fader 11<br/>Fader 10<br/>Fader 10</th><th>y wetable Synth<br/>MIDI 状态<br/>控制器<br/>控制器<br/>控制器<br/>控制器<br/>控制器<br/>控制器<br/>控制器<br/>控制器<br/>控制器<br/>控制器</th><th>MIDI 通道<br/>1<br/>2<br/>3<br/>4<br/>5<br/>6<br/>7<br/>8<br/>9<br/>10<br/>11<br/>12<br/>3<br/>10<br/>11<br/>12<br/>5<br/>5<br/>6<br/>7<br/>8<br/>9<br/>10<br/>11<br/>12<br/>5<br/>5<br/>6<br/>7<br/>8<br/>9<br/>10<br/>11<br/>12<br/>5<br/>5<br/>6<br/>7<br/>8<br/>9<br/>10<br/>11<br/>12<br/>5<br/>5<br/>6<br/>7<br/>8<br/>9<br/>10<br/>11<br/>12<br/>5<br/>5<br/>6<br/>7<br/>8<br/>9<br/>10<br/>11<br/>12<br/>5<br/>8<br/>9<br/>10<br/>11<br/>12<br/>5<br/>8<br/>9<br/>10<br/>11<br/>12<br/>5<br/>8<br/>9<br/>10<br/>11<br/>12<br/>5<br/>8<br/>9<br/>10<br/>11<br/>12<br/>5<br/>8<br/>9<br/>10<br/>11<br/>12<br/>5<br/>8<br/>9<br/>10<br/>11<br/>12<br/>5<br/>8<br/>9<br/>10<br/>11<br/>12<br/>5<br/>8<br/>9<br/>10<br/>11<br/>12<br/>5<br/>8<br/>9<br/>10<br/>11<br/>12<br/>5<br/>8<br/>9<br/>10<br/>11<br/>12<br/>5<br/>8<br/>9<br/>10<br/>11<br/>12<br/>5<br/>8<br/>9<br/>10<br/>11<br/>12<br/>5<br/>8<br/>9<br/>9<br/>10<br/>11<br/>12<br/>5<br/>8<br/>9<br/>9<br/>10<br/>11<br/>11<br/>12<br/>5<br/>8<br/>9<br/>9<br/>10<br/>11<br/>11<br/>12<br/>5<br/>8<br/>9<br/>9<br/>10<br/>11<br/>11<br/>12<br/>5<br/>8<br/>9<br/>9<br/>10<br/>11<br/>11<br/>11<br/>12<br/>12<br/>12<br/>12<br/>12<br/>12<br/>12</th><th><ul> <li>MIDI 输入</li> <li>MIDI 输入</li> <li>地址</li> <li>7</li> <li>7</li></ul></th><th>■</th><th>输处选择<br/>波表          1000000000000000000000000000000000000</th><th></th><th>SS<br/></th><th></th></tr<> | WORLDE easy k<br>Microsoft GSWs<br>控制名称<br>Fader 1<br>Fader 2<br>Fader 3<br>Fader 4<br>Fader 5<br>Fader 5<br>Fader 7<br>Fader 7<br>Fader 7<br>Fader 10<br>Fader 10<br>Fader 10<br>Fader 10<br>Fader 10<br>Fader 10<br>Fader 3<br>Fader 3<br>Fader 3<br>Fader 4<br>Fader 5<br>Fader 3<br>Fader 4<br>Fader 5<br>Fader 5<br>Fader 7<br>Fader 3<br>Fader 1<br>Fader 1<br>Fader 1<br>Fader 10<br>Fader 10<br>Fader 10<br>Fader 11<br>Fader 10<br>Fader 10<br>Fader 10<br>Fader 11<br>Fader 10<br>Fader 10<br>Fader 11<br>Fader 10<br>Fader 10<br>Fader 11<br>Fader 10<br>Fader 10<br>Fader 11<br>Fader 10<br>Fader 10 | y wetable Synth<br>MIDI 状态<br>控制器<br>控制器<br>控制器<br>控制器<br>控制器<br>控制器<br>控制器<br>控制器<br>控制器<br>控制器 | MIDI 通道<br>1<br>2<br>3<br>4<br>5<br>6<br>7<br>8<br>9<br>10<br>11<br>12<br>3<br>10<br>11<br>12<br>5<br>5<br>6<br>7<br>8<br>9<br>10<br>11<br>12<br>5<br>5<br>6<br>7<br>8<br>9<br>10<br>11<br>12<br>5<br>5<br>6<br>7<br>8<br>9<br>10<br>11<br>12<br>5<br>5<br>6<br>7<br>8<br>9<br>10<br>11<br>12<br>5<br>5<br>6<br>7<br>8<br>9<br>10<br>11<br>12<br>5<br>8<br>9<br>10<br>11<br>12<br>5<br>8<br>9<br>10<br>11<br>12<br>5<br>8<br>9<br>10<br>11<br>12<br>5<br>8<br>9<br>10<br>11<br>12<br>5<br>8<br>9<br>10<br>11<br>12<br>5<br>8<br>9<br>10<br>11<br>12<br>5<br>8<br>9<br>10<br>11<br>12<br>5<br>8<br>9<br>10<br>11<br>12<br>5<br>8<br>9<br>10<br>11<br>12<br>5<br>8<br>9<br>10<br>11<br>12<br>5<br>8<br>9<br>10<br>11<br>12<br>5<br>8<br>9<br>10<br>11<br>12<br>5<br>8<br>9<br>9<br>10<br>11<br>12<br>5<br>8<br>9<br>9<br>10<br>11<br>11<br>12<br>5<br>8<br>9<br>9<br>10<br>11<br>11<br>12<br>5<br>8<br>9<br>9<br>10<br>11<br>11<br>12<br>5<br>8<br>9<br>9<br>10<br>11<br>11<br>11<br>12<br>12<br>12<br>12<br>12<br>12<br>12 | <ul> <li>MIDI 输入</li> <li>MIDI 输入</li> <li>地址</li> <li>7</li> <li>7</li></ul> | ■         | 输处选择<br>波表          1000000000000000000000000000000000000 |   | SS<br> |  |
|        |                                                                                                    |                                                                                                    |                                                                                                  |                                                                                                    |                                                                                                    |           |                                                           | ā | 前定 T   |  |

- 3. 都选择好了之后点击下面的应用按钮
- 4. 在"工程"—"添加轨道"—"MIDI(M)"里面选择添加 MIDI 轨, 切记一定是添加 MIDI

| 轨,否则也会导致弹 MIDI                                        | 键盘无声的。       | 需要添加 N       | /IDI 轨   |                      |           |  |
|-------------------------------------------------------|--------------|--------------|----------|----------------------|-----------|--|
| ← Cubase 5 - [Cubase 5 工程 - 无标题1]                     |              |              |          |                      |           |  |
| 🔹 文件(F) 编辑(E) [ ]                                     | 呈(P) 音频(A) N | /IDI(M) 乐谱   | i(S, I体( | D) 走带                | (T) 设备(V) |  |
|                                                       | 添加轨道(A)      |              |          | ► 音频(A               | 0         |  |
|                                                       | 重复轨道(D)      |              |          | ↓ 乐器(I)              | )         |  |
| 2 没有选择对象<br>                                          | 删除选定的轨道      | 删除选定的轨道(R)   |          |                      | M)        |  |
| MIDI 01                                               | 移除空轨(E)      |              |          | 三 编排器                | (R)       |  |
| ms RW B                                               | 轨道折叠(T)      |              |          | J FX 通道              | 荁(F)      |  |
|                                                       | ///////□/    | (            | Ctrl+P   | う 文件夹                | (O)       |  |
|                                                       | 标记(M)        | c            | trl+M    | ₽ 分组通                | 道(G)      |  |
| ✓ 关                                                   | 速度轨道(O)      | (            | Ctrl+T   | [7] 标记(K<br>m ====(c | .)<br>D   |  |
| <@>                                                   | 浏览器(B)       | 浏览器(B) Ctrl- |          |                      | 9<br>J)   |  |
| → All MIDI Inputs                                     | 自动控制面板(U     | )            |          | ■ JE 9(N<br>K 速度(P   | 0         |  |
| C→ Microsoft Gtable Sy                                | 拍子计算器…(C)    |              | 1        | <br>转调(T             | )         |  |
|                                                       | 在光标处设置时      | 间码(S)        | 1        | ႍ 视频(V               | Ŋ         |  |
| □ <del>□ 大 · · · · · · · · · · · · · · · · · · </del> | 记事本(N)       |              |          | 浏览声                  | 音(B)      |  |
| ◇ 无轨道预置                                               | 工程设置…(J)     | S            | hift+S   |                      |           |  |
|                                                       | 自动淡化设置…(     | F)           |          |                      |           |  |
| MIDI插入                                                | +            |              |          |                      |           |  |
|                                                       | j            |              |          |                      |           |  |
| 记事本 🛛                                                 | ]            |              |          |                      |           |  |
| 快速控制                                                  |              |              |          |                      |           |  |

5. 在添加了 MIDI 轨之后,会在软件的左边自动弹出 MIDI 轨的参数设置窗口,在输入选 项和输出选项中,需要选择你购买的 MIDI 设备名称和 GS 波表。

| MIDI 01                                                                            | 🗖 🗉 (m) (s) (r) (w) 🛛 🛄        |
|------------------------------------------------------------------------------------|--------------------------------|
|                                                                                    | ■ = 1 ■ S MIDI 01<br>● ● ■ R ■ |
|                                                                                    | 输入选择你购买的<br>MIDI设备名称           |
| *1 WORLDE easy key     Microsoft Gtable Synth     III 1 → III     美 ↓ 匡 关     无鼓映射 | 输处选择你 GS<br>波表                 |
| ⑦ 无轨道预置 ●                                                                          |                                |
| VST 表达式                                                                            |                                |
| MIDI 衰减器 [t                                                                        |                                |
| 快速控制 🛛                                                                             |                                |